# Quick **Installation Guide**

AC1200 Wireless Dual Band USB Adapter MODEL NO. Archer T4U

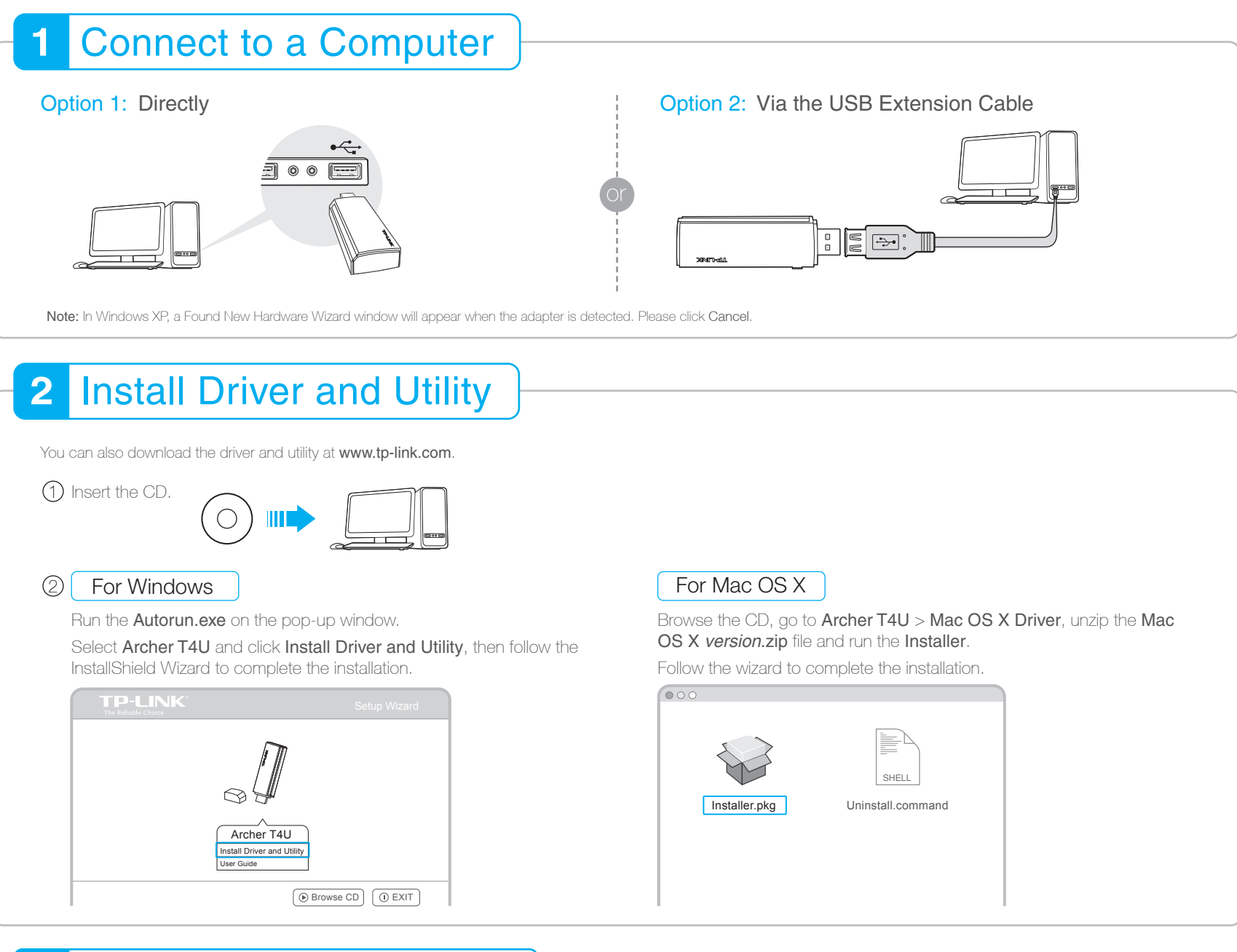

#### 3 Join a Wireless Network

### For Windows

## **Option 1:** Via TP-LINK Utility

Select your Wi-Fi network from the pop-up utility window and click **Connect**. The symbol 😰 indicates a successful connection.

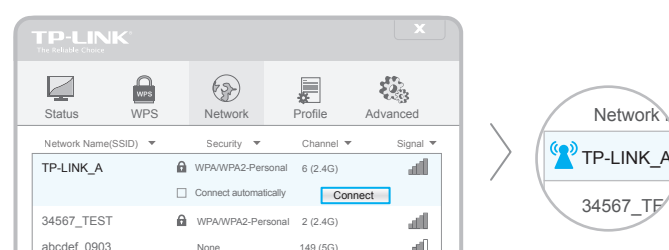

For Mac OS X

### **Option 1:** Via TP-LINK Utility

A: Select the Available Network tab of the pop-up utility window.

B: Select your Wi-Fi network and click Connect. The connection status can be viewed on the Link Status screen.

| 000      | O TP-LINK Wireless Configuration Utility |               |           |                |               |              |
|----------|------------------------------------------|---------------|-----------|----------------|---------------|--------------|
|          | Link                                     | Status   Prof | files Ava | ilable Network | WPS   Info    | rmation      |
| Associat | ed                                       | SSID          | Channel   | Network Type   | Encryption    | BSSID        |
|          |                                          | TP-LINK_A     | 6         | Infrastructure | WPA2-PSK AES  | 721018010003 |
|          |                                          | 34567_TEST    | 2         | Infrastructure | WPA2-PSK AES  | 021018010002 |
|          |                                          | abcdef_0903   | 149       | Infrastructure | No Encryption | 0051e1022044 |
|          |                                          | AAAAA         | 5         | Infrastructure | No Encryption | 001018a95d8d |

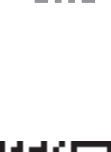

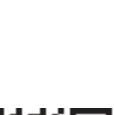

http://www.tp-link.com

For more information, please

| 34567_TEST  | 0 | WPA/WPA2-Personal | 2 (2.4G) | att     |
|-------------|---|-------------------|----------|---------|
| abcdef_0903 |   | None              | 149 (5G) | - Alita |
| АААААА      |   | None              | 5 (2.4G) | al Dia  |
|             |   |                   |          |         |

### Option 2: Via Wi-Fi Protected Setup (WPS)

- A: Press the WPS button on your router.
- B: Within 2 minutes, press and hold the WPS button on the adapter until the following screen appears.

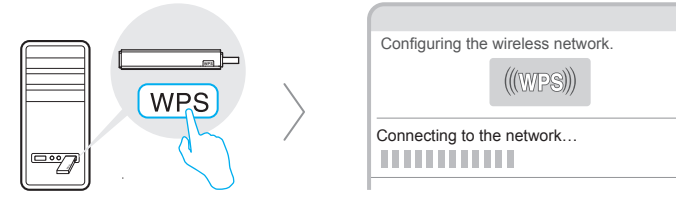

C: When you are prompted "Successfully connected to the network by WPS!", click OK.

#### **Option 3:** Via Windows Wireless Utility

Click 🚰 (Network icon) on the system tray, select your Wi-Fi network, and click Connect.

Note: In Windows XP, you need to close the TP-LINK Utility before using the Windows Wireless Utility

|     | 5    | integration | no Encryption |  |
|-----|------|-------------|---------------|--|
| Ret | resh |             | Connect       |  |

### **Option 2:** Via Wi-Fi Protected Setup (WPS)

- A: Press the WPS button on your router.
- B: Within 2 minutes, press and hold the WPS button on the adapter until the following screen appears.

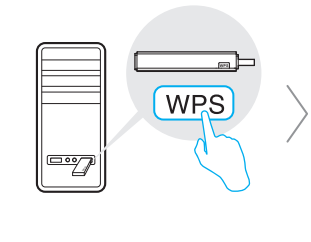

| SSID        | Channel           | Security                    | BSSID        |
|-------------|-------------------|-----------------------------|--------------|
| TP-LINK_A   | 6                 | WPA2-PSK AES                | 721018010003 |
| 34567_TEST  | 2                 | NJWPA2-PSK AES              | 021018010002 |
| abcdef_0903 | 149               | No Encryption               | 0051e1022044 |
| AAAAA       | 5                 | No Encryption               | 001018a95d8d |
| SCAN        | Please key the Pl | N code into your AP's comfi | g page PIN   |

C: When you are prompted "WPS Protocol Finished", click OK.